## SOLIDWORKS STUDENT ENGINEERING KIT (SEK) DOWNLOAD

Version 2020-2021

- 1. Goto http://solidworks.com/sek
- 2. Fill out the form as indicated:

| Contact Information                                |                         |                  |
|----------------------------------------------------|-------------------------|------------------|
| FIRST NAME                                         | LRST NAME               |                  |
|                                                    |                         |                  |
| EMAIL<br>Your_UCID@njit.edu                        | Student                 | ~                |
|                                                    |                         |                  |
| Product Information                                |                         |                  |
| already have a Serial Number that starts with 9020 | Academic Version        |                  |
| Yes                                                | 0 2020-2021 0 2019-2020 |                  |
| Νο                                                 |                         |                  |
|                                                    |                         |                  |
|                                                    |                         | Request Download |

- 3. Click Request Download.
- 4. Accept the license agreement.
- 5. Click Download to download SolidWorksSetup.exe
- 6. Launch SolidWorksSetup.exe and follow the on-screen instructions.
- 7. Select Individual installation

## SOLIDWORKS STUDENT ENGINEERING KIT (SEK) DOWNLOAD

8. When prompted, enter the serial number as shown for SOLIDWORKS only:

| 🗊 SOLIDWORKS 2020 SP2.0 Installation Manager                            |          |              |              |       |      | _      |      |
|-------------------------------------------------------------------------|----------|--------------|--------------|-------|------|--------|------|
| <b>3</b> S SOLIDWORKS                                                   |          |              |              |       |      |        | 2020 |
| Serial Number                                                           |          |              |              |       |      |        |      |
| Enter your serial number information or log in to                       | automati | cally popula | te serial nu | mbers |      | Log in |      |
|                                                                         |          |              |              |       |      |        |      |
| ✓ 3D Design                                                             |          |              |              |       |      |        |      |
| SOLIDWORKS                                                              | 9020     | 0131         | 2398         | 5090  | F9Q7 | K6KD   |      |
| Visualization<br>Visualize, Visualize Boost                             |          |              |              |       |      |        |      |
| Simulation<br>Flow Simulation, Motion, Plastics, Simulation             |          |              |              |       |      |        |      |
| > CAM (i)<br>CAM                                                        |          |              |              |       |      |        |      |
| > Technical Communication<br>Composer, Composer Player Pro, Inspection, | MBD      |              |              |       |      |        |      |
| Electrical Design<br>Electrical Schematic, PCB                          |          |              |              |       |      |        |      |
| X ?                                                                     |          |              |              |       |      | <      | >    |
| Cancel Help                                                             |          |              |              |       |      | Back   | Next |

9. Continue following the on-screen instructions until you are finished.